#### 依各項招生放榜公告之線上報到註冊網址連結至報到系統

| 開放期間:                                                          |
|----------------------------------------------------------------|
|                                                                |
| 1) · · · · · · · · · · · · · · · · · · ·                       |
|                                                                |
| 1. 同時錄取多個學系(組)/年級者請注意:                                         |
| (1) 僅能選擇 1 個學系(組)/年級辦理報到。                                      |
| (2) 如已完成報到某一學系(組)/年級,但之後因備取上其他學系(組)/年級而 想變更報到系(組)/年級           |
| 者,須先至本校辦理退學放棄原報到之學系(組)/ 年級,辦理完成後方可登入系統報到另一個學                   |
| 系(組)/年級,並於規定之線上報到註冊遞補截止時間前完成線上報到註冊及繳費。                         |
| 2. 完成線上報到後,請於 🔤 <mark>年 月 🔤 日前完成註冊繳費</mark> (就貸者須完成就學貸款手續),繳費單 |
| 請至中國信託代收網站 https://school.ctbcbank.com下載,下載繳費單時請輸入要報到的學系       |
| (組)/年級所屬學號,並透過 ATM 轉帳完成繳款。                                     |
| 3. 未於規定期限內完成線上報到及註冊繳費、繳交及上傳學歷及身分證件者,視同放棄入學資格,                  |
| 事後不得以任何理由要求補救措施。                                               |
| 4. 入學後如欲辦理學分抵免,需繳交原校正本成績單(不可用影本、電子檔),且原校成績單必須有                 |
| 「退學」或「畢業」註記。若原校成績單無退學或畢業註記,則需另外繳交修業(退學)證明書或畢                   |
| 業證書影本(需有原校核驗章戳正本),不符合前述條件者,不可抵免。                               |
| 5. 本校本學期上班時間至                                                  |
| 始上班。                                                           |
| 6. 本網站建議使用Chrome,Firefox或MS Edge最新版本。                          |
|                                                                |
| 登入                                                             |

# 輸入身分證號或居留證號、准考證號,「登入」

| 後江大學 學年度  | 轉學生 線上報到系統  |
|-----------|-------------|
| 身分證號/居留證號 |             |
| 准考證號      |             |
|           | 多系者僅能擇一報到。) |
| 登入        | 清除          |

## 切結書勾選「本人已詳閱並同意上述聲明」,「送出」

| 姓名:<br>報到學系:<br>E-mail:                                                                                                    | 准考證號:<br>學號:                                                                                         |  |  |  |
|----------------------------------------------------------------------------------------------------|----------------------------------------------------------------------------------------------------|--|--|--|
| 切結書                                                                                                    |                                                                                                    |  |  |  |
| 本人 (身分證號: , 報到學系:<br><b>到註冊7天後( 年 月 日前)</b> ,將入學規定應繳交之最高<br>文件正本上傳至「新生學歷證件上傳系統」,網址:http://<br>期未上傳繳交、(學歷)證件不合規定或有學歷偽造、冒用及資<br>議。<br>此致                                                                                                    | ) 確實知曉需於完成線上報<br>是歷證件、歷年成績單、身分證件及相關證明<br>/sinfo.ais.tku.edu.tw/DocUpload/。 若適<br>译格不符,本人願意放棄入學資格,絕無異 |  |  |  |
| 淡江大學學校財團法人淡江大學                                                                                                    |                                                                                                    |  |  |  |
| ✔ 本人已詳閱並同意上述聲明                                                                                                    |                                                                                                    |  |  |  |
| <ul> <li>説明:</li> <li>-、學歷證明文件為下列其中一項:</li> <li>1、國內專科以上學校畢業者,繳交畢業證書正本</li> <li>2、國內專科以上學校肆業者;繳交修業證明書正</li> <li>3、國外學歷:(1)經駐外館驗證之國外學歷證明3</li> <li>境紀錄正本。</li> <li>4、大陸學歷:(1)肄業證(明)書及歷年成績證明3</li> <li>區公證處原發副本相符文件正本。</li> <li>5、同等學力入學相關學歷證明正本。</li> <li>二、若有疑問,請電洽註冊組:02-26215656#2367、2</li> </ul> | 。<br>本及歴年成績單正本。<br>文件、歴年成績單、中(英)譯本正本(2)入出<br>公證書正本(2)公證書經海基會驗證與大陸地<br>366、2368、2732、2907、2210。       |  |  |  |
| 送出                                                                                                    |                                                                                                    |  |  |  |

## 「選擇檔案」,「上傳」身分證正/反面、歷年成績單、學歷證件,「送出」

| 姓名:<br>報到學系:<br>E-mail:                                                                                                    | 准考證號:<br>學號:                         |
|----------------------------------------------------------------------------------------------------|--------------------------------------|
| 請提供下列文件電子檔:(可接受格式:pdf,jpg,png;單一檔案大小不得超過2M)<br>※選擇檔案後,請按[上傳]鈕上傳檔案。                                                                                                    |                                      |
| 身分證正本正面<br>選擇檔案 未選擇任何檔案                                                                                                    | 上傳                                   |
| 身分證正本反面<br>選擇檔案 未選擇任何檔案                                                                                                    | 上傳                                   |
| 歷年成績單正本(學士班肄業轉二至少3學期,轉三至少5學期)<br>選擇檔案 未選擇任何檔案                                                                                                    | 上傳                                   |
| 學歷證件正本( <mark>學歷證件尚在申請者,可不上傳)</mark><br>選擇檔案<br>未選擇任何檔案                                                                                                    | 上傳                                   |
| 說明:<br>─、請確認檔案內容正確・且清晰可辨識內容再上傳、以免影響自身權益。<br>二、報到註冊7天後(二 日 月 日前)、需將入學規定應繳交之最高學歷證件、歷年成績<br>生學歷證件上傳系統」,網址:http://sinfo.ais.tku.edu.tw/DocUpload/,否則視同放<br>三、若有疑問,請電洽註冊組:02-26215656#2367、2366、2368、2732、2907、221 | 責單、身分證件及相關證明文件正本上傳至「新<br>X棄報到。<br>0。 |

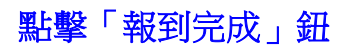

| 姓名:<br>報到學系:<br>E-mail:       | 准考證號:<br>學號:                 |
|-------------------------------|------------------------------|
| 請直接點擊【報到完成】鈕,按下後系統將<br>理後續事宜。 | 3自動寄發一封確認信至你的信箱,請務必收信並依信中指示處 |
| 報到                            | 则完成                          |

# 報到完成後「登出」

| 姓名:<br>報到學系:<br>E-mail:<br>上傳成功。                                        | 准考證號:<br>學號:                                                                       |
|-------------------------------------------------------------------------|------------------------------------------------------------------------------------|
| 系統將自動寄發一封確認信至你的信<br>請注意,務必要確認有收到信件,有<br>段報到期限截止前,電洽註冊組:02<br>2907、2210。 | 箱・請收信。<br>「 <mark>收到信才算報到完成</mark> 。 若未收到信・請於該階<br>2-26215656#2367、2366、2368、2732、 |
| 登出                                                                      |                                                                                    |

## 點擊「報到完成」鈕後,系統會自動寄發通知信,內容如下:

| 淡江大 | 學學年度                                                                                                    | 轉學生 報到結果通知                                                 |                         |                            |                  |                      |
|-----|----------------------------------------------------------------------------------------------------|------------------------------------------------------------|-------------------------|----------------------------|------------------|----------------------|
| F   | 收件者:<br>副本:                                                                                              |                                                            | ⊕ €                     | ∩ <i>«</i> ∖               | ∂                |                      |
|     | 同學你好:<br>你已完成淡江大學 學年度<br>報到系所:                                                                           |                                                            | 上報到。                    |                            |                  |                      |
|     | 完成線上報到後,請於 <mark>年</mark><br>繳費單下載網址https://schoo                                                        | 月一日前完成註冊繳費(<br>bl.ctbcbank.com。                            | 就貸者須完                   | 成就學貸                       | 款手續)             | •                    |
|     | 就貸者請於完成就貸手續後,<br>戶籍謄本影本1份寄至淡江大學                                                                          | 將就學貸款申請撥款通知書<br>墨生活輔導組,逾期者視同:                              | 第2聯及全<br>未完成報到          | :戶(父+母<br>]註冊程序            | ¦+學生本,<br>;。     | 人)                   |
|     | 報到註冊7天後(1──年■月──日<br>身分證件及相關證明文件正本.                                                                      | 前),需將入學規定應繳交<br>上傳至「新生學歷證件上傳                               | 之最高學朋<br>系統」,           | <sup>遙證件、 肠</sup><br>否則視同方 | ễ年成績單<br>故棄報到⊸   | <u>n</u> .           |
|     | 若有疑問請電洽註冊組:02-262                                                                                        | 215656#2367、2366、23                                        | 68、2732                 | · 2907 ·                   | 2210 •           |                      |
|     | 新生學歷證件上傳網址: <u>http:</u>                                                                                 | //sinfo.ais.tku.edu.tw/Do                                  | <u>cUpload/</u>         | •                          |                  |                      |
|     | 如欲辦理學分抵免,請注意:                                                                                            |                                                            |                         |                            |                  |                      |
|     | <ol> <li>申請學分抵免需繳交原材</li> <li>原校成績單必須有「退學<br/>需另外繳交修業(退學)證<br/>條件者,不可抵免。</li> <li>報到完成7天後方可登入</li> </ol> | 交正本成績單(不可用影本、<br>副」或「畢業」註記。若原:<br>明書或畢業證書影本(需有)<br>學分抵免系統。 | 電子檔)。<br>校成績單無<br>原校核驗賞 | ₹退學或畢<br>፤戳正本) •           | ば、<br>○ 不符合<br>「 | 則<br><mark>前述</mark> |